## Validate a document signed by eduSign

1. Go to validator.edusign.sunet.se and browse your computer for the document you want to validate.

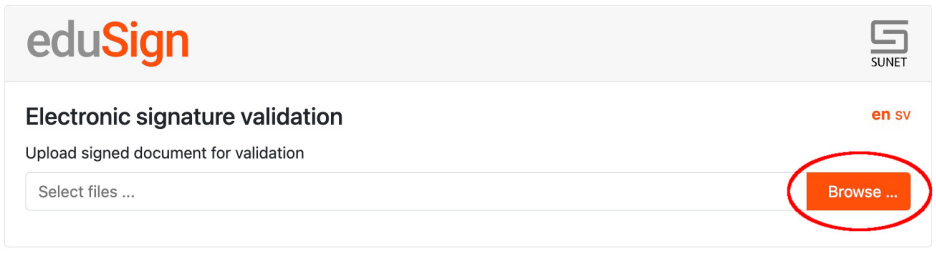

2. Then press the Upload button to send the document to the validation service.

| eduSign                                                                  |        |            | SUNET  |
|--------------------------------------------------------------------------|--------|------------|--------|
| Electronic signature validation<br>Upload signed document for validation |        |            | en sv  |
| Rektorsbeslut-signed.pdf                                                 | Remove | Upload     | Browse |
|                                                                          |        | $\bigcirc$ |        |

3. The validation service will then show you the information stored in the electronic signature. At this stage you can also issue and download a document with a proof of validation based on the signed document.

Proof of validation included Since December 2023 all signed documents automatically include a proof of validation

| ב<br>ז |
|--------|
| SV     |
|        |
|        |
|        |
|        |
|        |
|        |
|        |
|        |
|        |
|        |
|        |
|        |
|        |
|        |
|        |
|        |
|        |
|        |
|        |

4. If you upload a signed document with a proof of validation to the validation service you will see a few differences from the document with only electronic signatures, such as the prolonged possibility to validate the signature and the timestamp when the proof of validation was created.

| edu <mark>Sign</mark>                                   |                                                    |       |
|---------------------------------------------------------|----------------------------------------------------|-------|
| Electronic signature va<br>Document Rektorsbeslut-signe | alidation<br>ad.svt.pdf Show document              | en sv |
| Status                                                  | All signatures are valid                           |       |
| Document type                                           | PDF                                                |       |
| Signature 1                                             |                                                    |       |
| Status                                                  | Signature is valid                                 |       |
| Type of validation                                      | Signature Validation Token                         |       |
| Can be validated until                                  | Unlimited                                          |       |
| Coverage                                                | The signature covers the whole document            |       |
| Signing time                                            | 2022-08-30 15:33 CEST                              |       |
| Identity provider                                       | https://login.idp.eduid.se/idp.xml                 |       |
| Service provider                                        | https://edusign.sunet.se/shibboleth                |       |
| Timestamp<br>Signer                                     | 2022-09-27 13:19 CEST (Signature Validation Token) |       |
| Display name                                            | Stefan Liström                                     |       |
| Given name                                              | Stefan                                             |       |
| Surname                                                 | Liström                                            |       |
| EDUPerson principal name                                | pufag-rarog@eduid.se                               |       |
| Country code                                            | se                                                 |       |
| Back                                                    |                                                    |       |

## More information

You can view more information about validation in eduSign and the signature validation token in the following videos:

- How to validate eduSign signaturesSignature validation token